## คู่มือการ Star Service HRM Connect

## 💠 วัตถุประสงค์

เพื่อให้ผู้ใช้งานสามารถทำการ Star Service HRM Connect กรณีที่ Service หยุดทำงานอัตโนมัติ จากปัจจัยรอบข้าง

## วิธีการ Star Service HRM Connect

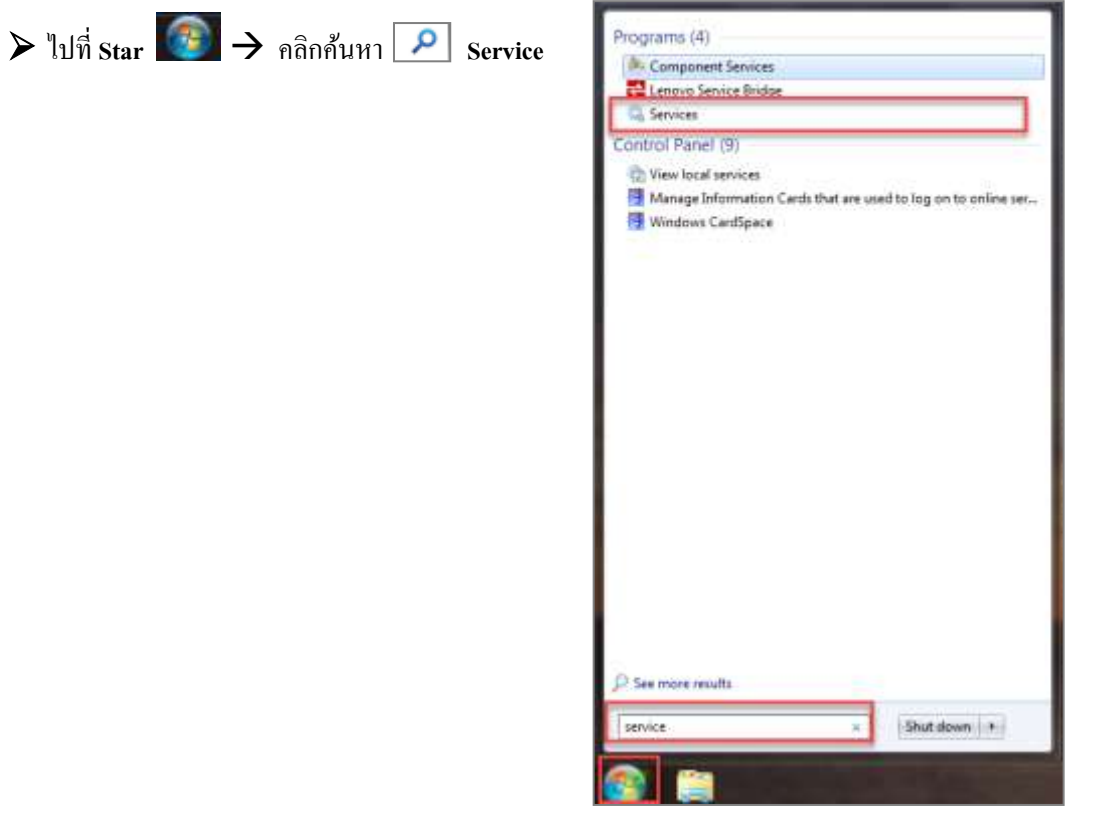

> หน้าจอ Service > คลิกขวา plus Hrm Service > เลือก Stat

| Services (Local) | Services (Lacial)              |                                        |               |         |                 |                               |  |  |
|------------------|--------------------------------|----------------------------------------|---------------|---------|-----------------|-------------------------------|--|--|
|                  | Episa Him Service              | Name                                   | Description   | Status  | Ягалыр Туре     | Leg On As                     |  |  |
|                  | That the service               | Adaptive Brightness                    | Monitors a.   |         | Manual          | Local Service                 |  |  |
|                  | Contraction of the             | C Adobe Acrobat Update Service         | Adube Acro    | Stated  | Julionatic      | Local Syste                   |  |  |
|                  | Description:                   | Q. AnyDeck Service                     | ArryDeck nu   | Stated  | Automatic       | Local Synta                   |  |  |
|                  | Besiness Pres HRM Self Service | C Application Experience               | Processes #-  | Started | Manual          | Local Syde                    |  |  |
|                  |                                | G Application Identity                 | Determines_   |         | Marsail         | Local Service                 |  |  |
|                  |                                | Q Application information              | Facilities to |         | Maryad          | Lecol Syste-                  |  |  |
|                  |                                | Application Layer Clateriney Service   | Previden su-  |         | Maricol         | Local Service                 |  |  |
|                  |                                | G Apporton Management                  | Freceises in  |         | Manual          | Local Syste                   |  |  |
|                  |                                | ACPINET State Service                  | PTENSOR III   |         | Distant         | Nativers S.                   |  |  |
|                  |                                | Standburg burge based                  | The Base St.  | States  | ADDOTATIC (D    | Land System                   |  |  |
|                  |                                | Ref action Dates Comparison Commission | POPULAT Loss  | stating | Manual          | Local Service                 |  |  |
|                  |                                | Block Land Factors Jonine Sensor       | The WEEPer    |         | Manual          | Lacol Sutte                   |  |  |
|                  |                                | C. Restanth Longood Laning             | The Stuaton   |         | Marked          | Local Service                 |  |  |
|                  |                                | G Provide Color                        |               | _       | distantiation:  | Local Series                  |  |  |
|                  |                                | Statut Payrin                          | Start         |         | Automitic       | Local Syste                   |  |  |
|                  |                                | Q, BranchCache                         | 1010          | _       | Manual          | Network S                     |  |  |
|                  |                                | Certificate Propagation                | Passa         |         | Manual          | Local Synte                   |  |  |
|                  |                                | CP45 Key Izolation                     | Reporter      |         | Manual          | Local Syste                   |  |  |
|                  |                                | COW+ Event System                      | Revent.       |         | Automatic       | Local Service                 |  |  |
|                  |                                | COM+ System Application                |               |         | Marvaol         | Local Syste                   |  |  |
|                  |                                | Computer Browner                       | All Tasks     | - 22    | Manual          | Local Syste                   |  |  |
|                  |                                | Credential Manager                     | Referation    |         | Manual          | Local Syste-                  |  |  |
|                  |                                | Ca Cryptographic Services              |               |         | Automatic       | Network S                     |  |  |
|                  |                                | COM Server Process Laoncher            | Properties    |         | Autometic       | Lec# Syste                    |  |  |
|                  |                                | Constra vendose Manager Saturon        | - Hele        |         | Automatic       | Local Syma                    |  |  |
|                  |                                | C Descarde Defendance                  | The Distant   | Thefai  | Adventers       | Local Service                 |  |  |
|                  |                                | INTERPOSITION PROPERTY AND AND A       | AND LINE AL   | 10100   | THE REPORT OF A | AND DEVELOPMENT OF THE OWNER. |  |  |

Service ชื่อ Bplus Hrm Service จะขึ้น Status Running

| (= =) 🔄 🔄        | Q 😼   🚺 📷   🕨 🔳 👖 🕪                                                                                                    |                                                                       |                                 |                                                                        |
|------------------|----------------------------------------------------------------------------------------------------|-----------------------------------------------------------------------|---------------------------------|------------------------------------------------------------------------|
| Gervices (Local) | Name<br>Block Level Backup Engine Service<br>Bluetooth Audio Gateway Service<br>Bluetooth Support Service<br>BluetoothUserService_72cb6 | Description<br>The WBENG<br>Service sup<br>The Bluetoo<br>The Bluetoo | Status                          | Startup Type<br>Manual<br>Manual (Trig<br>Manual (Trig<br>Manual (Trig |
|                  | Bonjour Service                                                                                                    | Enables har                                                           | Running                         | Automatic                                                              |
|                  | Bplus Hrm Service                                                                                                    | Business Pl                                                           | Running                         | Automatic                                                              |
|                  | BplusE_Payslip BplusKeyGenServer BplusVan2OE                                                                                            | ไปรแกรมสำห                                                            | Running<br>Running<br>Running   | Automatic<br>Automatic<br>Automatic                                    |
|                  | Capability Access Manager Service                                                                                                    | Provides fac<br>Lenovo Cus                                            | Running<br>Running              | Manual<br>Automatic (D                                                 |
|                  | CPPUserSvc_72cb6                                                                                                    | This user se<br>Copies user<br>Provides inf                           | Running                         | Automatic<br>Manual (Trig<br>Manual (Trig                              |
|                  | CNG Key Isolation                                                                                                    | The CNG ke<br>Supports Sy                                             | Running<br><mark>Running</mark> | Manual (Trig<br>Automatic                                              |
|                  | COM+ System Application                                                                                                    | Manages th<br>Maintains a                                             |                                 | Manual<br>Manual (Trio                                                 |

## \*\*<u>แนะนำช่องทางการติดต่อฝ่ายบริการ</u> :

กรณีที่ด้องการสอบถามเพิ่มเติม ท่านสามารถแจ้งรายละเอียดที่ด้องการทราบเพิ่มเติมได้ทาง Line@ ของฝ่ายบริการ คือ @businessplus\_pr ซึ่งจะมี เจ้าหน้าที่ให้บริการ ดังนี้

- ในเวลาทำการ วันจันทร์ ถึง วันศุกร์ ตั้งแต่เวลา 08.30 น. – 17.30 น.

- นอกเวลาทำการ วันจันทร์ - วันศุกร์ ตั้งแต่เวลา 17.30 น. – 22.00 น. และ วันเสาร์ – วันอาทิตย์ วันหยุดนักขัตฤกษ์ ตั้งแต่เวลา 08.30 น. – 22.00น.